111 學年度公立幼兒園及非營利幼兒園缺額查詢說明

一、缺額查詢

 進入「招生 e23」網站(<u>https://kid123.ntpc.edu.tw</u>),至「缺額查詢」點 選「前往查看」。

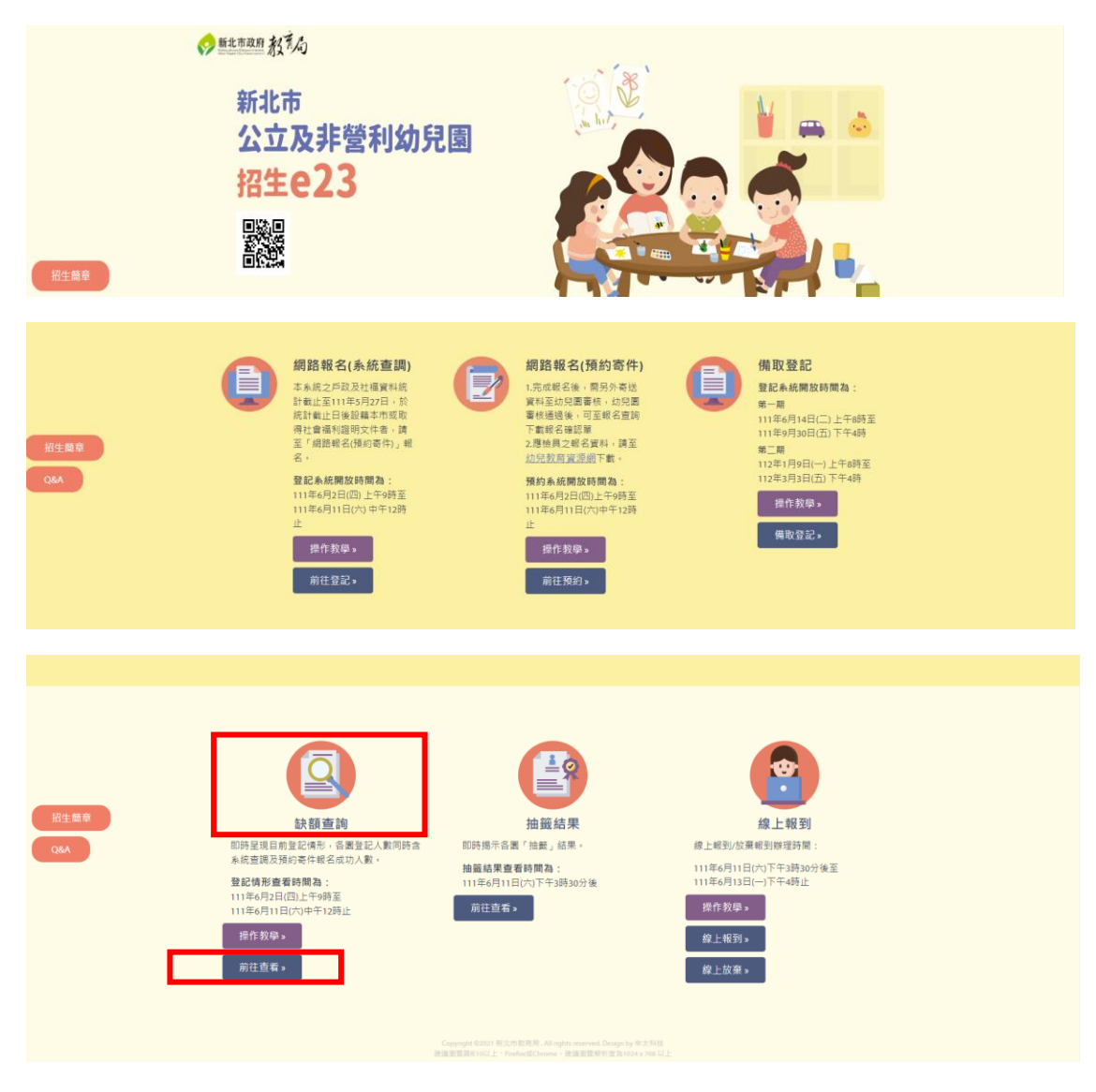

 進入「新北市111學年度公立及非營利幼兒園招生即時資訊揭示」,此時家 長可依行政區選擇欲查詢缺額之幼兒園。

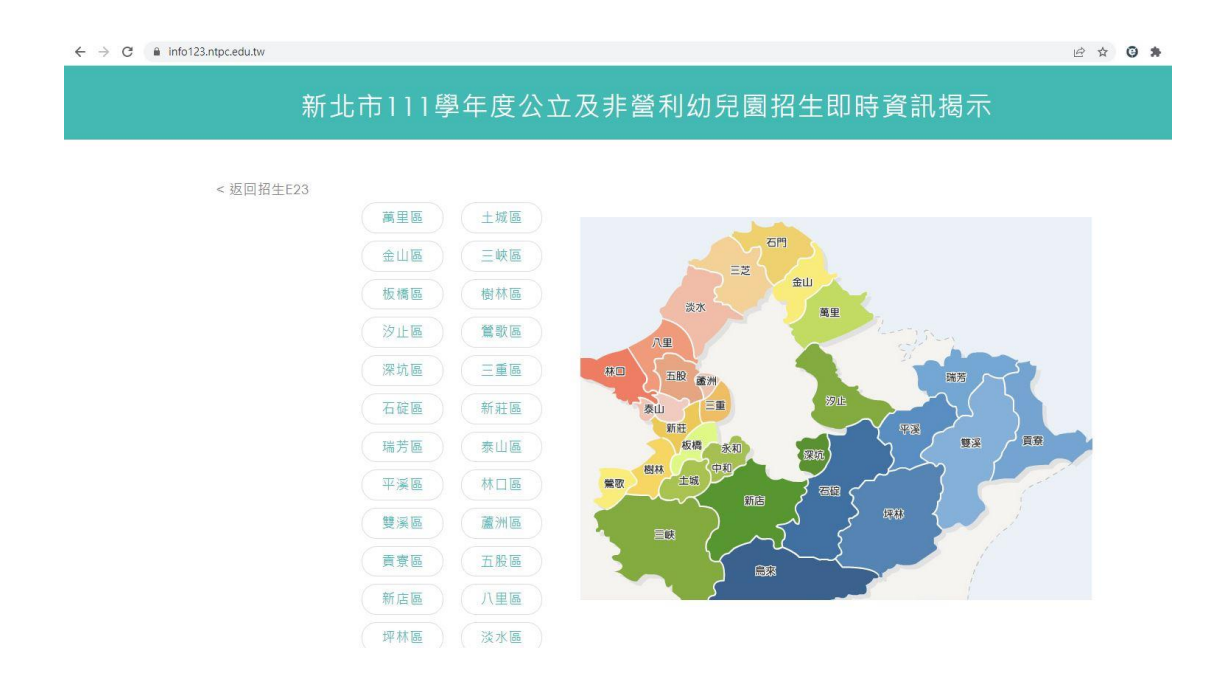

3. 選擇行政區之後,家長可依「班別」查看幼兒園之缺額。

| - $ ightarrow$ C  info123.ntpc.edu.tw/Board.aspx?dist=65000030                                               |                                                   |          |               |    |      |        |    |    |                | ि र                | 0 1       |           |  |  |
|----------------------------------------------------------------------------------------------------|---------------------------------------------------|----------|---------------|----|------|--------|----|----|----------------|--------------------|-----------|-----------|--|--|
|                                                                                                    | 新北市111學年團                                         | 度公立及     | 建非            | 營利 | 引幼!  | 兒      | 副招 | 生  | 即時資訊           | <b>曷示</b> - 中和     | 區【3-5     | 歲班】       |  |  |
| _< 重新選擇行政區<br>第二階段登記日期:【2022-06-02~2022-06-11】<br>●3-5歳班  ○4-5歳班  ○3-4歳班  ○2歲專班  ○3歳專班  ○4歳專班  ○5歳專班  ○2-5歲班 |                                                   |          |               |    |      |        |    |    |                |                    |           |           |  |  |
| 1                                                                                                    | 身分別參照表                                            |          |               |    |      |        |    |    |                |                    |           |           |  |  |
|                                                                                                    | 項 幼兒園<br>次                                        | 公告缺<br>額 | <b>優</b><br>一 | 優二 | 優(三日 | ي<br>ا | 優五 | 優六 | 優七(5,4,3)<br>歲 | 一般(5,4,3)<br>歲     | 登記總人<br>數 | 幼兒園網<br>址 |  |  |
|                                                                                                    | 1         積穗非營利幼兒園           2         新北市山北非營利幼兒 |          | 0             | 0  | 0    | 0      | 0  | 0  | (0,0,0)        | (0,0,0)<br>(0,0,0) | 0         | 前往        |  |  |

## 4. 家長可點選「身分別對照表」作為身分別優先順序之參考。

| https://info123.ntpc.edu.tw/type.html - Google Chrome —     info123.ntpc.edu.tw/type.html                                                                                                    |                        |                                                          |                             |                       |                                                            |                                                                   |                          |                                           |
|----------------------------------------------------------------------------------------------------|------------------------|----------------------------------------------------------|-----------------------------|-----------------------|------------------------------------------------------------|-------------------------------------------------------------------|--------------------------|-------------------------------------------|
| 身分別參照表                                                                                                    | -06-1                  | 1]                                                       |                             |                       |                                                            |                                                                   |                          |                                           |
| 【優二】 偏遠地區學校幼兒<br>【優三】 轉介輔導或安置之幼兒                                                                                                    | 2歲專到                   | 班                                                        | ○3 <b>†</b>                 | 表專刊                   | E O4歲專E                                                    | 匠 ○5歲專刊                                                           | Æ ○2-5å                  | 歲班                                        |
| 【優四】編制內教職員工子女<br>【優五】 育有三胎以上子女家庭之幼兒<br>【優方】 交通不便地區幼兒<br>【優七】1.家有兄姊就當該幼兒園                                                                                                    | 優三                     | 優四                                                       | 優五                          | 優六                    | 優七(5,4,3)<br>歲                                             | 一般(5,4,3)<br>歲                                                    | 登記總人<br>數                | 幼兒園網                                      |
| 【優四】編制内教職員工子女<br>【優五】育有三胎以上子女家庭之幼兒<br>【優六】交通不便地區幼兒<br>【優六】1.家有兄姊就讀該幼兒園<br>2.股籍或寄居該行政分區                                                                                                    | 優<br>三<br>0            | 優<br>四<br>0                                              | 優<br>五<br>0                 | 優<br>六<br>0           | 優七(5,4,3)<br>歳<br><sup>(0,0,0)</sup>                       | 一般(5,4,3)<br>歲<br>(0,0,0)                                         | 登記總人<br>數<br>0           | 幼兒園編<br><u>址</u><br><u>前往</u>             |
| 【優四】編制内教職員工子女<br>【優五】育有三胎以上子女家庭之幼兒<br>【優六】交通不便地區幼兒<br>【優七】1.家有兄姊就講該幼兒園<br>2.設籍或寄居該行政分區<br>3.該國小學區內幼兒                                                                                                    | 優<br>三<br>0            | ()<br>()<br>()<br>()<br>()<br>()<br>()<br>()<br>()<br>() | 優<br>五<br>0                 | 優<br>六<br>0           | <b>優七(5,4,3)</b><br>歳<br>(0,0,0)<br>(0,0,0)                | 一般(5,4,3)<br>歲<br>(0,0,0)<br>(0,0,0)                              | 登記總人<br>數<br>0           | 幼兒園鄉<br><u>址</u><br><u>前往</u>             |
| 【優四】編制內教職員工子女<br>【優五】 育有三胎以上子女家庭之幼兒<br>【優五】 育有三胎以上子女家庭之幼兒<br>【優七】1.家有兄姊就讀該幼兒園<br>2.設籍或寄居該行政分區<br>3.該國小學區內幼兒<br>主:本表寶訊僅供參考,實際規則係以簡章內容為進。                                                                                            | (夏<br>三<br>0<br>0<br>0 | ()<br>()<br>()<br>()<br>()<br>()<br>()<br>()<br>()<br>() | 優<br>五<br>0<br>0            | 優<br>六<br>0<br>0      | 優七(5,4,3)<br>歳<br>(0,0,0)<br>(0,0,0)<br>(0,0,0)            | 一般(5,4,3)<br>歳<br>(0,0,0)<br>(0,0,0)                              | 登記總人<br>數<br>0<br>0      | <b>幼兒園網</b><br><u>址</u><br>前往<br>前往       |
| <ul> <li>2.1. 经利利务教職員工子女</li> <li>2.1. 经利利务教職員工子女</li> <li>2.1. 资有三胎以上子女家庭之幼兒</li> <li>2.1. 7. 次通不便地區幼兒</li> <li>2.1. 1. 家有兄姊就讀該幼兒園</li> <li>2.1. 1. 2. 或或或考E該行政分區</li> <li>3. 該國小學區內幼兒</li> <li>本表資訊僅供參考,實際規則係以簡章內容為準。</li> </ul> | (夏<br>三<br>0<br>0<br>0 | 優<br>四<br>0<br>0<br>0                                    | 優<br>五<br>0<br>0<br>0       | 優六<br>0<br>0<br>0     | 優七(5,4,3)<br>歳<br>(0,0,0)<br>(0,0,0)<br>(0,0,0)<br>(0,0,0) | 一般(5,4,3)<br>歳<br>(0,0,0)<br>(0,0,0)<br>(0,0,0)                   | 登記總人<br>數<br>0<br>0<br>0 | <b>幼兒園網</b><br><u>址</u><br>前往<br>前往<br>前往 |
| <ul> <li>優四〕編制內教職員工子女</li> <li>優五〕 育有三胎以上子女家庭之幼兒</li> <li>慶六〕 交通不便地區幼兒</li> <li>優七〕1.家有兄姊就講該幼兒園</li> <li>2.設籍或寄居該行政分區</li> <li>3.該國小學區內幼兒</li> <li>本表資訊僅供參考,實際規則係以簡章內容為準。</li> </ul>                                               |                        | 優<br>四<br>0<br>0<br>0                                    | (夏<br>五<br>0<br>0<br>0<br>0 | 優<br>六<br>0<br>0<br>0 | 優七(5,4,3)<br>歳<br>(0,0,0)<br>(0,0,0)<br>(0,0,0)<br>(0,0,0) | <u>一般(5,4,3)</u><br>蔵<br>(0,0,0)<br>(0,0,0)<br>(0,0,0)<br>(0,0,0) | 登記總人<br>數<br>0<br>0<br>0 | <b>幼兒園</b><br><u>址</u><br>前往<br>前往        |

## ← → C info123.ntpc.edu.tw/Board.aspx?dist=65000030#ref